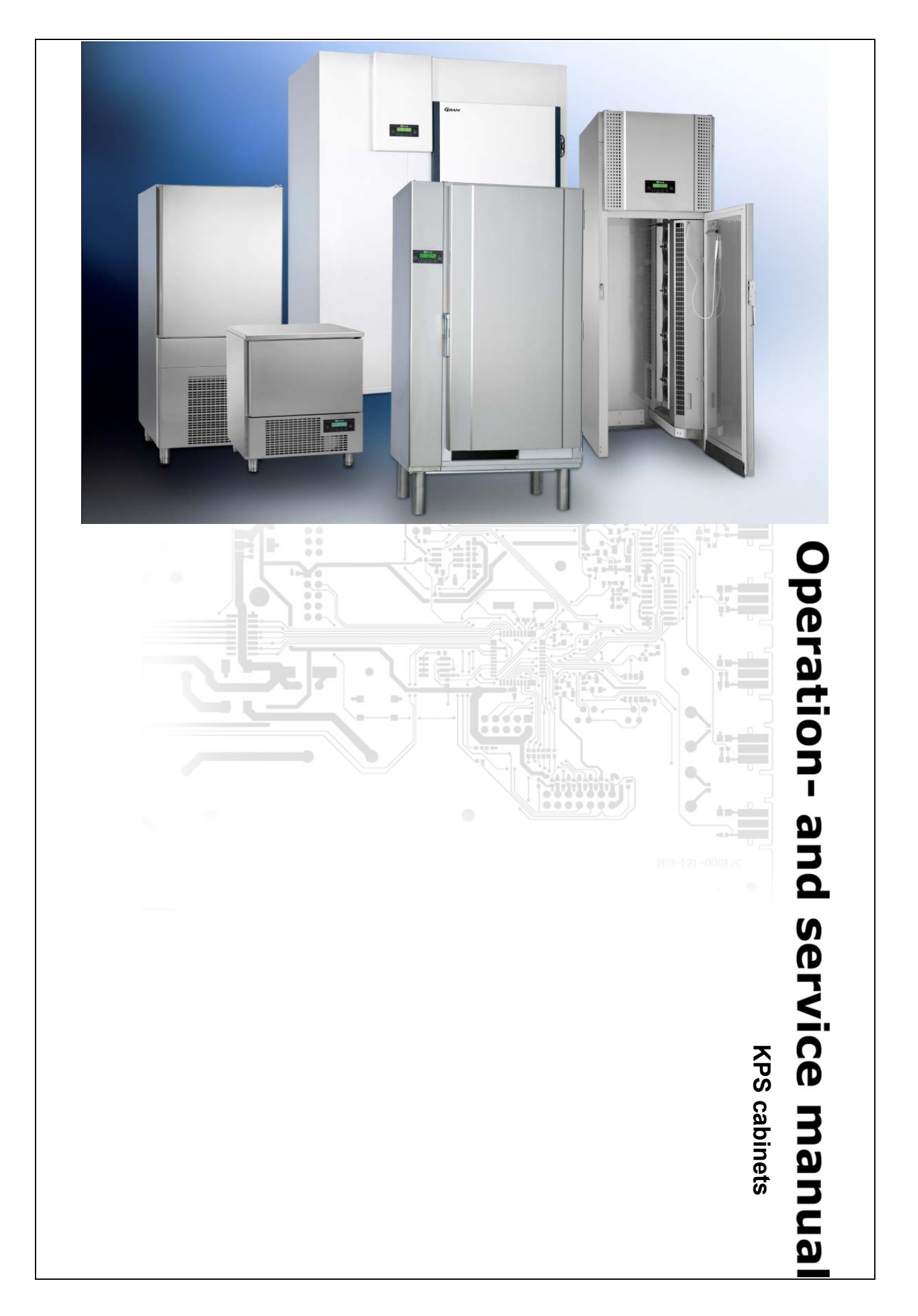

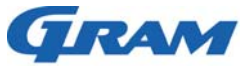

#### Gram Commercial 765041466 Technical information **Description**: **Operation- and servicemanual Gram Process KPS** Compiled. Latest revision. Deleted. Date Name Date Name Rev.no Date Name 30.09.11 JP 15.03.19 JP 000

# Contents

| Starting up                     | 3  |
|---------------------------------|----|
| Language, date and time         | 4  |
| Pre-cooling                     | 5  |
| Short-cut keys                  | 6  |
| Working cycles                  | 6  |
| Saving of user programmes       | 8  |
| IFR cycle                       | 9  |
| Use of recommended programmes   | 10 |
| Use of own programmes           | 11 |
| Pre-cooling                     | 12 |
| Storing cycles                  | 13 |
| Error codes                     | 15 |
| Sterilization programme         | 16 |
| Printing of data                | 17 |
| Alarms                          | 19 |
| Key lock                        | 20 |
| Inputs/outputs                  | 21 |
| Service parameters              | 22 |
| Reset memory                    | 27 |
| Restore                         | 28 |
| Changing door hinge side KPS 21 | 30 |
| Changing door hinge side KPS 42 | 31 |

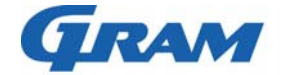

| Gram Commercial<br>Technical information |        |                        |                             | 76504  | 1466 |       |
|------------------------------------------|--------|------------------------|-----------------------------|--------|------|-------|
| Description :                            |        | Operation- a<br>Gram P | nd servicema<br>Process KPS | anual  |      |       |
| Comp                                     | piled. | Lat                    | est revision.               |        | Dele | eted. |
| Date                                     | Name   | Date                   | Name                        | Rev.no | Date | Name  |
| 30.09.11 JP 15.03.19 JP 000              |        |                        |                             |        |      |       |
| Starting up                              |        |                        |                             |        |      |       |

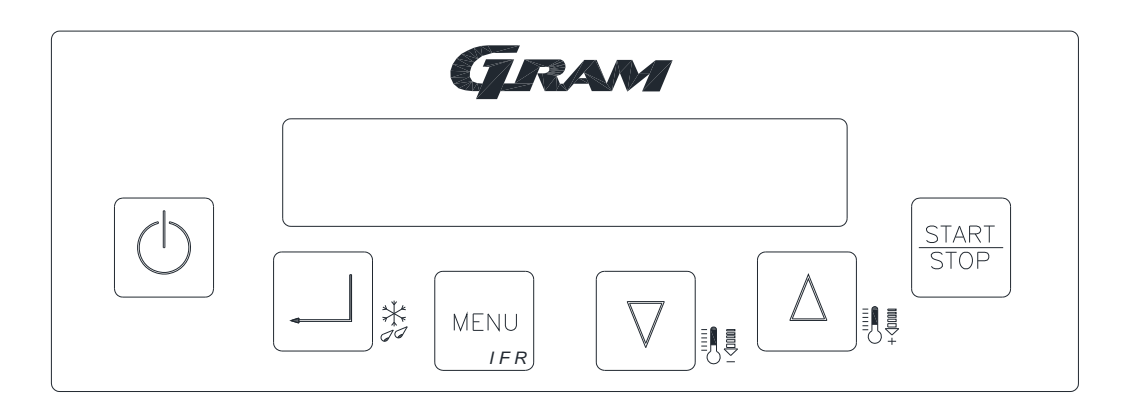

Connect the cabinet to the main power.

If the display does not turn on when power is connected, press 0 to turn on the cabinet.

MENU twice to display: Then press

| Room | xx   | °C |
|------|------|----|
|      | Menu |    |

Use the keys  $\Box$   $\Delta$  to select the desired menu.

#### Language, date and time

It is recommended to set language, date and time initially. See next section.

#### <u>Main menu</u>

The main menu can be reached at any time pressing twice. The display shows:

| Room | xx   | °C |
|------|------|----|
|      | Menu |    |

Note: xx °C = Current temperature

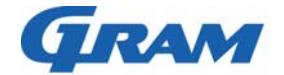

|                                                                   | Gram<br>Technic                              | 765042            | 1466                    |             |                    |             |  |  |
|-------------------------------------------------------------------|----------------------------------------------|-------------------|-------------------------|-------------|--------------------|-------------|--|--|
| Description :<br>Operation- and servicemanual<br>Gram Process KPS |                                              |                   |                         |             |                    |             |  |  |
| Comp<br>Date                                                      | viled.<br>Name                               | La<br>Date        | atest revision.<br>Name | Rev.no      | Delet<br>Date      | ed.<br>Name |  |  |
| 30.09.11                                                          | JP                                           | 15.03.19          | JP                      | 000         |                    |             |  |  |
| Language, d                                                       | date and tim                                 | e                 |                         |             |                    |             |  |  |
| The default lang<br>Date and time a                               | uage is English.<br>re set afterwards        | Therefore, the s. | display langua          | ge is Engl  | ish unless this is | changed.    |  |  |
| Press and                                                         | then $\bigtriangleup$ until t                | he display show   | s:                      |             |                    |             |  |  |
| I<br>↓ Esc                                                        | anguage<br>↓                                 | 1                 |                         |             |                    |             |  |  |
| Press 🖵 to ac                                                     | ccess the menu.                              | The display sho   | ows:                    |             |                    |             |  |  |
| ↓ Esc                                                             | English<br>↓                                 | Ŷ                 |                         |             |                    |             |  |  |
| Press D (                                                         | to select langua                             | age and then pre  | ess 🖵 to cor            | nfirm choid | ce of language.    |             |  |  |
| The display now                                                   | shows:                                       |                   |                         |             |                    |             |  |  |
| Language<br>↓ Esc ↓ ↑                                             |                                              |                   |                         |             |                    |             |  |  |
| Press Once                                                        | Press $\bigcirc$ once and the display shows: |                   |                         |             |                    |             |  |  |
| Clock Setting<br>↓ Esc ↓ ↑                                        |                                              |                   |                         |             |                    |             |  |  |
| Press to enter the menu.                                          |                                              |                   |                         |             |                    |             |  |  |
| The display shows:<br>Example                                     |                                              |                   |                         |             |                    |             |  |  |
| Date:<br>Time:                                                    | 10/02<br>14:22                               | /09<br>:46        |                         |             |                    |             |  |  |
| $\nabla$                                                          |                                              |                   |                         |             |                    |             |  |  |

Press  $[V] [\Delta]$  to change the flashing digits.

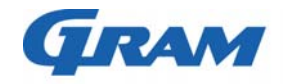

| Gram Commercial<br>Technical information |        |                        |                             | 76504  | 41466 |       |  |
|------------------------------------------|--------|------------------------|-----------------------------|--------|-------|-------|--|
| Description :                            |        | Operation- a<br>Gram F | nd servicema<br>Process KPS | anual  |       |       |  |
| Com                                      | piled. | Lat                    | test revision.              |        | Del   | eted. |  |
| Date                                     | Name   | Date                   | Name                        | Rev.no | Date  | Name  |  |
| 30.09.11                                 | JP     | 15.03.19               | JP                          | 000    |       |       |  |
|                                          |        |                        |                             |        |       |       |  |

Press is to save the settings and to move on to the next digits.

Press twice to return to the **main menu**.

The main menu display now shows:

| Room | xx   | °C |
|------|------|----|
|      | Menu |    |

# **Pre-cooling**

To enable an effective chill/freeze cycle it is advisable to run a pre-cooling cycle of the cabinet prior to selecting any cycle.

Press  $\frac{START}{STOP}$  for more than 5 seconds to start a pre-cooling cycle.

After end of the pre-cooling cycle the display shows:

| Room | -25 °C         |
|------|----------------|
|      | Insert product |

When the food item is placed inside the cabinet and the door is closed, the display shows:

| Room | xx   | °C |  |
|------|------|----|--|
|      | Menu |    |  |

Now the desired programme is to be started.

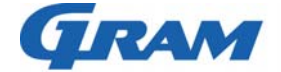

| Gram Commercial<br>Technical information                              |                                                                                                    |                      |                  |             | 765041              | 466    |  |  |
|-----------------------------------------------------------------------|----------------------------------------------------------------------------------------------------|----------------------|------------------|-------------|---------------------|--------|--|--|
| Description :<br>Operation- and servicemanual<br>Gram Process KPS     |                                                                                                    |                      |                  |             |                     |        |  |  |
|                                                                       | Compiled.                                                                                                    | Late                 | est revision.    |             | Delete              | ed.    |  |  |
| Date                                                                  | Name                                                                                                    | Date                 | Name             | Rev.no      | Date                | Name   |  |  |
| Short-c                                                               | ut keys                                                                                                    |                      |                  |             |                     |        |  |  |
| 5 keys als                                                            | o serve as short cuts.                                                                                                    | To activate a sho    | ort cut, press t | he key for  | 5 seconds.          |        |  |  |
|                                                                       | Activates a defrosting activated.                                                                                                    | g cycle. If defrosti | ng is not nece   | essary, th  | e cycle will not be | e      |  |  |
| MENU                                                                  | Activates an IFR cycle. IFR automatically adapts the cycle to the characteristics of the food item. Using the IFR facility, surface frosting will be minimised. See page 9 under "IFR" for further information. |                      |                  |             |                     |        |  |  |
| $\nabla$ Activates a blast freezing cycle (Quick negative chill key). |                                                                                                    |                      |                  |             |                     |        |  |  |
| Δ                                                                     | $\Delta$ Activates a blast chill cycle (Quick soft positive chill key).                                                                                                    |                      |                  |             |                     |        |  |  |
| START<br>STOP                                                         | Activates a pre-coolir                                                                                                    | ng cycle. Also wh    | en pressed or    | nce it will | repeat the latest   | cycle. |  |  |

The short cut keys can only be activated from the main menu:

| Room | xx   | °C |
|------|------|----|
|      | Menu |    |

# Working cycles

If you want to do your own user cycle, select one of the following three types of cycles:

**Soft positive cycle**: Minimum room temperature of -5°C and a miminum core temperature of +3°C.

**Negative cycle:** Minimum room temperature of -25°C and a minimum core temperature of -18°C.

**Hard positive cycle**: 60% of the time at a minimum room temperature of -25°C. The remaining time at a minimum room temperature of -5°C. The core temperature is set to be +3°C. Suitable for thick cuts of meat.

The settings are displayed in the diagram on the next page.

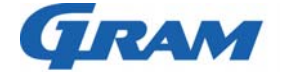

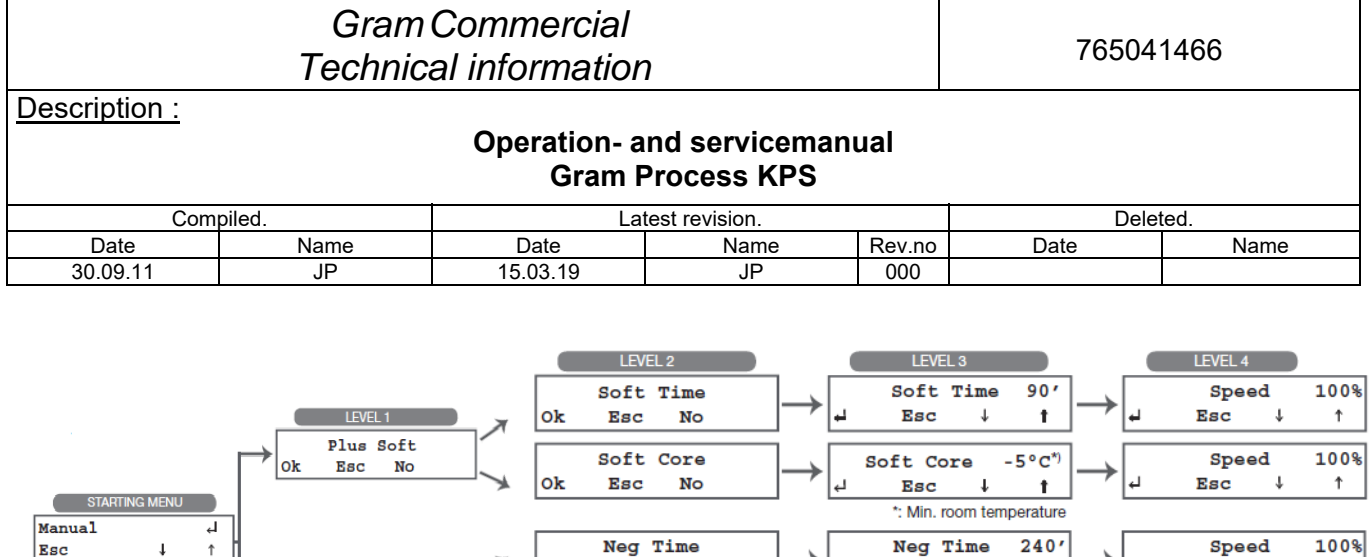

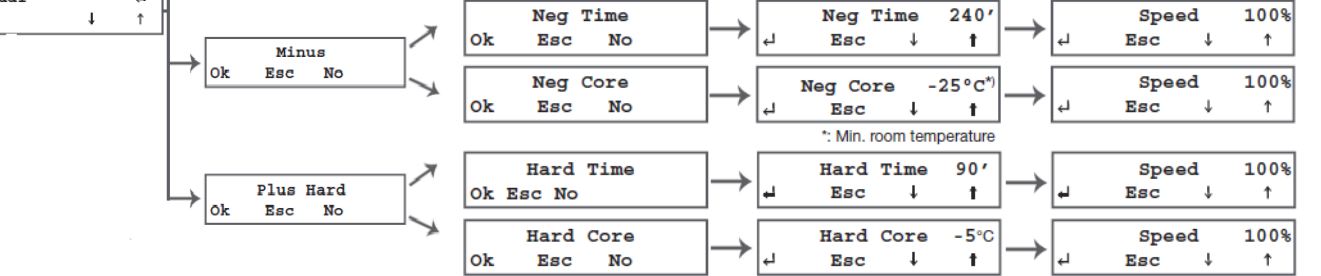

To repeat the latest cycle, press

#### Return to previous menu:

It is possible to return to the previous menu. Use the key until you reach the start menu, see diagram.

## Regarding "core" at level 2:

This cycle is with the core probe and continues until the core temperature has reached +3°C when running a soft or hard positive cycle, and -18°C when running a negative cycle.

## Regarding time at level 2 and 3:

This cycle is time controlled and continues until the set time expires.

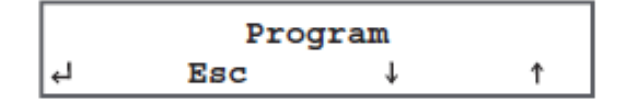

2. Press 
$$\Delta$$
 until the display shows:

| Manual |     |   |   |  |  |  |  |
|--------|-----|---|---|--|--|--|--|
| 4      | Esc | t | 1 |  |  |  |  |

4. Press  $[\Delta]$  to scroll the cycle types at LEVEL 1.

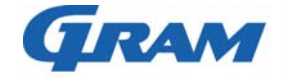

|                                                                                                    | Gram                                                        | Commercial           | n                            |               | 76504         | 1466 |
|----------------------------------------------------------------------------------------------------|-------------------------------------------------------------|----------------------|------------------------------|---------------|---------------|------|
| Description :                                                                                                    | T COMMO                                                     |                      | 11                           |               |               |      |
|                                                                                                    |                                                             | Operation- a<br>Gram | and servicema<br>Process KPS | nual          |               |      |
| Com                                                                                                    | piled.                                                      | Li                   | atest revision.              |               | Dele          | ted. |
| Date<br>30.09.11                                                                                                    | Name<br>JP                                                  | Date<br>15.03.19     | Name<br>JP                   | Rev.no<br>000 | Date          | Name |
| <ul> <li>5. Press  to confirm your choice.</li> <li>6. Press  to scroll between core and time controlled cycle.</li> </ul>                                                                                                    |                                                             |                      |                              |               |               |      |
| 7. Press 🗐 to                                                                                                    | o confirm your ch                                           | oice.                |                              |               |               |      |
| 8. Use $\triangle$ or                                                                                                    | $\bigtriangledown$ to set time of                           | or minimum rooi      | m temperature.               |               |               |      |
| Confirm your cl                                                                                                    | hoice with $[]$ .                                           |                      |                              |               |               |      |
| 9. Press $\triangle$ or $\nabla$ to set the desired fan speed. Press $\square$ to confirm your choice.<br>If you want to save the programme, do this before running the programme, see next section.<br>Press $\boxed{\text{STAPT}}$ to start the cycle. |                                                             |                      |                              |               |               |      |
| Saving of u                                                                                                    | iser program                                                | mes                  |                              |               |               |      |
| User programm                                                                                                    | nes can be saved                                            |                      |                              |               |               |      |
| After programm                                                                                                    | ning a user cycle                                           | it can be saved      | . Do as follows:             |               |               |      |
| Keep pres                                                                                                    | sed for 5 second                                            | ls and the displa    | ay will show the             | first availat | ole position. |      |
| Available positi                                                                                                    | Available positions are shown with in the display. Example: |                      |                              |               |               |      |
| Program 02                                                                                                    |                                                             |                      |                              |               |               |      |
| Press $\bigtriangleup$ and $\bigtriangledown$ to select a desired position.                                                                                                    |                                                             |                      |                              |               |               |      |
| If the position is not available, programme data is shown in the bottom line of the display.                                                                                                    |                                                             |                      |                              |               |               |      |
| Press to c                                                                                                    | onfirm the chose                                            | n position. Leav     | ve the menu and              | d the displa  | y shows:      |      |
| A<br>← Es                                                                                                    | <br>c ↓                                                     | †                    |                              |               |               |      |

Type in the name of the programme, which is to be saved using  $\boxed{\nabla} \Delta$  to scroll through the letters and numbers.

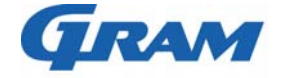

| Gram Commercial<br>Technical information             |                  |                        |                            |        | 765041466 |       |
|------------------------------------------------------|------------------|------------------------|----------------------------|--------|-----------|-------|
| Description :                                        |                  | Operation- a<br>Gram P | nd servicema<br>rocess KPS | anual  |           |       |
| Comp                                                 | oiled.           | Late                   | est revision.              | 1      | Dele      | eted. |
| Date                                                 | Name             | Date                   | Name                       | Rev.no | Date      | Name  |
| 30.09.11                                             | JP               | 15.03.19               | JP                         | 000    |           |       |
| Press to save the name. The display shows (example): |                  |                        |                            |        |           |       |
| L Esc                                                | : ↓              | ↑ I                    |                            |        |           |       |
| Press START to im                                    | nmediately start | the selected cycle     | e.<br>erwritten.           |        |           |       |

# **IFR cycle**

IFR automatically adapts the cycle to the food item's characteristics. IFR minimises frost on the food surface.

Insert the probe correctly into the food item and activate an IFR cycle. The temperatures are then monitored in 3 places; the core, the product surface and the air temperature around the surface of the food.

In this way surface frost, that can be damaging to the food item, can be minimised.

The function is usable only when blast chilling (not blast freezing) and where the probe can be used correctly.

Press and the display will show:

| Program                            |     |              |    |  |  |
|------------------------------------|-----|--------------|----|--|--|
| еl                                 | Esc | Ŷ            | 1  |  |  |
| Press — and the display now shows: |     |              |    |  |  |
|                                    | I   | FR           | -* |  |  |
| <u>ب</u> ا                         | Esc | $\downarrow$ | Ť  |  |  |
|                                    |     |              |    |  |  |

Press  $\frac{|START|}{|STOP|}$  to start the IFR cycle.

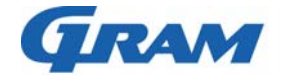

| Gram Commercial<br>Technical information                                                                        |                   |                 |                |           | 76504 | 1466  |  |
|----------------------------------------------------------------------------------------------------|-------------------|-----------------|----------------|-----------|-------|-------|--|
| Description :<br>Operation- and servicemanual<br>Gram Process KPS                                               |                   |                 |                |           |       |       |  |
| Comp                                                                                                    | iled.             | Late            | est revision.  |           | Dele  | eted. |  |
| Date                                                                                                    | Name              | Date            | Name           | Rev.no    | Date  | Name  |  |
| 30.09.11                                                                                                    | JP                | 15.03.19        | JP             | 000       |       |       |  |
| Simply press for 5 secs. and the cycle will start immediately.                                                  |                   |                 |                |           |       |       |  |
| Use of recommended programmes                                                                                   |                   |                 |                |           |       |       |  |
| It is possible to choose between recommended programmes, which are pre-set programmes, that can not be changed. |                   |                 |                |           |       |       |  |
| Press to se                                                                                                    | elect the desired | preset programn | ne. The displa | ay shows: |       |       |  |

|    | I   | FR | - <del>3</del> |
|----|-----|----|----------------|
| لې | Esc | Ŷ  | Ŷ              |

Press  $\left[ \begin{array}{c} \nabla \end{array} \right] \left[ \Delta \right]$  until the display shows:

| Recommended |     |   |   |  |  |
|-------------|-----|---|---|--|--|
| Ч           | Esc | t | 1 |  |  |

Press and the display shows:

|   | ME  | AT |   |
|---|-----|----|---|
| Ч | Esc | Ŷ  | 1 |

Press  $\bigtriangledown$   $\Delta$  to select the desired programme, 21 - 29.

Press  $\underbrace{|\text{START}|}_{\text{STOP}}$  to start the selected cycle.

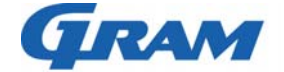

765041466

Description :

#### Operation- and servicemanual Gram Process KPS

| Compiled. |      | Latest revision. |      |        | Deleted. |      |
|-----------|------|------------------|------|--------|----------|------|
| Date      | Name | Date             | Name | Rev.no | Date     | Name |
| 30.09.11  | JP   | 15.03.19         | JP   | 000    |          |      |

| Program | Name          | Time/core    | Hard | Storage temperature | Time     |
|---------|---------------|--------------|------|---------------------|----------|
|         |               |              |      |                     |          |
| 21      | MEAT          | Core (probe) | Yes  | +2°C                | 120 min. |
| 22      | DAIRY         | Time         | No   | +2°C                | 90 min.  |
| 23      | PIE           | Time         | No   | +2°C                | 90 min.  |
| 24      | STEW          | Time         | No   | +2°C                | 90 min.  |
| 25      | FISH          | Time         | Yes  | +2°C                | 90 min.  |
| 26      | POULTRY       | Time         | Yes  | +2°C                | 90 min.  |
| 27      | VEGETABLES    | Time         | No   | +2°C                | 90 min.  |
| 28      | FREEZING TEMP | Core (probe) | Yes  | -22°C               | 240 min. |
| 29      | FREEZING TIME | Time         | Yes  | -22°C               | 240 min. |

# Use of own programmes

ſ

|       | MENU |                                                |
|-------|------|------------------------------------------------|
| Press |      | to use your own programmes. The display shows: |

| Program |     |   |   |  |  |
|---------|-----|---|---|--|--|
| Ч       | Esc | t | Ť |  |  |

Press and the display shows:

|   |     | IFR -*       |   |
|---|-----|--------------|---|
| Ч | Esc | $\downarrow$ | Ť |

Press  $\nabla \Delta$  until the display shows:

|   | Us  | er |   |
|---|-----|----|---|
| Ч | Esc | Ŷ  | 1 |

Press to confirm the choice.

Use  $\Box$  to scroll between the user programmes.

Press  $\underbrace{\overset{\text{START}}{\text{STOP}}}$  to activate the selected programme.

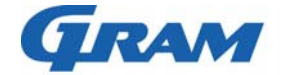

| Gram Commercial<br>Technical information     |                                       |                              |                             |             | 7650     | 41466  |
|----------------------------------------------|---------------------------------------|------------------------------|-----------------------------|-------------|----------|--------|
| Description :                                |                                       | Onenetien                    |                             |             |          |        |
|                                              |                                       | Operation- a<br>Gram F       | nd servicema<br>Process KPS | nuai        |          |        |
| Compi                                        | iled.                                 | Lat                          | est revision.               |             | De       | leted. |
| Date                                         | Name                                  | Date                         | Name                        | Rev.no      | Date     | Name   |
| 30.09.11                                     | JP                                    | 15.03.19                     | JP                          | 000         |          |        |
| <b>Pre-cooling</b>                           |                                       |                              |                             |             |          |        |
| It is recommended<br>Press $$ to se          | ed to pre-cool th<br>lect the desired | ne cabinet, prior t<br>menu. | o any cooling               | or freezing | prozess. |        |
|                                              | Program<br>: ↓                        | t                            |                             |             |          |        |
| Press to co                                  | nfirm your choid                      | ce. The display s            | hows:                       |             |          |        |
| ب Esc                                        | IFR →<br>↓                            | t                            |                             |             |          |        |
| Use $\Box$ $\Delta$ until the display shows: |                                       |                              |                             |             |          |        |
| ط Esc                                        | Cooling<br>: ↓                        | _ <del>*</del><br>↑          |                             |             |          |        |
| START                                        |                                       |                              |                             |             |          |        |

Press  $\underbrace{\overset{\text{START}}{\text{STOP}}}$  to activate pre-cooling.

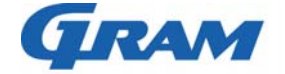

| Gram<br>Technic                                                   | Commercial<br>al information |                 |             | 765041 | 1466 |  |  |
|-------------------------------------------------------------------|------------------------------|-----------------|-------------|--------|------|--|--|
| Description :<br>Operation- and servicemanual<br>Gram Process KPS |                              |                 |             |        |      |  |  |
| Compiled.                                                         | La                           | test revision.  |             | Delete | ed.  |  |  |
| Date Name                                                         | Date                         | Name            | Rev.no      | Date   | Name |  |  |
| 30.09.11 JP                                                       | 15.03.19                     | JP              | 000         |        |      |  |  |
| Storing cycles                                                    |                              |                 |             |        |      |  |  |
| The cabinet can run a storing cy                                  | cle for a short p            | eriod.          |             |        |      |  |  |
| Press to select the desired                                       | menu.                        |                 |             |        |      |  |  |
| Use $\boxed{\Delta}$ and $\boxed{\nabla}$ until the disp          | lay shows:                   |                 |             |        |      |  |  |
| Store<br>↓ Esc ↓                                                  | †                            |                 |             |        |      |  |  |
|                                                                   |                              |                 |             |        |      |  |  |
| Press to confirm your choic                                       | ce.                          |                 |             |        |      |  |  |
| To set a <b>positive</b> storing tempe                            | rature press $\Delta$        | , until the dis | play shows: |        |      |  |  |
| Plus<br>Ok                                                        | No                           |                 |             |        |      |  |  |
| To set a <b>negative</b> storing tempe                            | erature, press               | , until displa  | iy shows:   |        |      |  |  |
| Minus<br>Ok                                                       | No                           |                 |             |        |      |  |  |
| Press 🖵 to confirm your choic                                     | ce. The display r            | iow shows:      |             |        |      |  |  |
| Set Point<br>↓ Esc ↓                                              | t                            |                 |             |        |      |  |  |
| Press $\bigtriangleup$ and $\nabla$ to change                     | setpoint for the r           | oom temperat    | ure.        |        |      |  |  |
| Press 🖵 to confirm your choid                                     | ce.                          |                 |             |        |      |  |  |

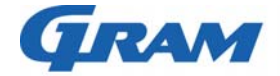

765041466

Description :

#### Operation- and servicemanual Gram Process KPS

| Compiled. |      | Latest revision. |      |        | Deleted. |      |
|-----------|------|------------------|------|--------|----------|------|
| Date      | Name | Date             | Name | Rev.no | Date     | Name |
| 30.09.11  | JP   | 15.03.19         | JP   | 000    |          |      |

The display shows:

|       | Spe                        | ed        |          |  |
|-------|----------------------------|-----------|----------|--|
| Ч     | Esc                        | Ŷ         | 1        |  |
| Use   | $\Delta$ and $\nabla$ to c | hange far | n speed. |  |
| Press | to confirm y               | our choic | e.       |  |
| The d | isplay shows:              |           |          |  |
|       | Sto                        | re        |          |  |
| ъ     | Esc                        | t         | ↑        |  |
|       |                            |           |          |  |

Press  $\underbrace{|\text{START}|}_{\text{STOP}}$  to start the storing cycle.

We recommend that you do not use the product range for storing cycles, as the cabinets are not equipped with an automatic defrosting function.

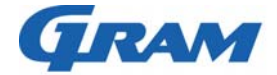

765041466

Description :

#### Operation- and servicemanual Gram Process KPS

| Compiled. |      | Latest revision. |      |        | Deleted. |      |
|-----------|------|------------------|------|--------|----------|------|
| Date      | Name | Date             | Name | Rev.no | Date     | Name |
| 30.09.11  | JP   | 15.03.19         | JP   | 000    |          |      |
|           |      |                  |      |        |          |      |

# **Error codes**

If the cabinet has a defect or operating troubles occur, the display will typically show an error code.

In the table below you can get information about the error and how to correct it.

| Error code       | Cause                                                                                                    | How to correct the error                                                                                                    |
|------------------|----------------------------------------------------------------------------------------------------|----------------------------------------------------------------------------------------------------|
| ALL High Press   | High pressure switch activated.                                                                                                    | <ul> <li>The blast chiller is located too close to the wall behind.</li> <li>Ask Gram Service department for skilled assistance.</li> </ul>                                                                                                    |
| ALL Room Sensor  | Room sensor defect.                                                                                                    | <ul> <li>Qualified technician required.</li> <li>Replacement of room sensor.</li> </ul>                                                                                                    |
| ALL Evap Sensor  | Evaporator sensor defect.                                                                                                    | <ul> <li>The problem may be a frosted evaporator.</li> <li>Ask Gram Service department for skilled assistance.</li> </ul>                                                                                                    |
| ALL Cond Sensor  | Condenser sensor defect.<br>(this only concerns cabinets with built-<br>in compressors)                                                                                                    | <ul> <li>Qualified technician required</li> <li>Replacement of the condenser sensor.</li> </ul>                                                                                                    |
| ALL Probe        | Probe sensor defect.                                                                                                    | <ul><li>Qualified technician required.</li><li>Replacement of the probe sensor.</li></ul>                                                                                                    |
| ALL Insert Probe | Probe sensor not correctly inserted in<br>the food item, although a probe sensor<br>cycle is running. The cycle will<br>automatically change to a<br>timecontrolled cycle.                                    | <ul> <li>Insert probe or ignore the error code.</li> <li>IMPORTANT: If the probe is not used at<br/>Quickguide programmes, it must be heated<br/>before restart of the programme to avoid that<br/>the process starts in storing cycle (cons.)</li> </ul> |
| High T Room      | The room temperature is / has been<br>higher than the set point, plus 10°C (in<br>storing programme)<br>Example:<br>The set point is set to +2°C. The upper<br>alarm threshold will in this case be<br>+12°C. | • Qualified technician required.                                                                                                    |
| Low T Room       | The room temperature is / has<br>been below the set point, less 10°C<br>(storing cycle).<br>Example:<br>The set point has been set to +2°C.<br>The lower alarm threshold will then be<br>-8°C.                | • Qualified technician required.                                                                                                    |
| ALL BlackOut     | The power supply has been disconnected.                                                                                                    | • When power is restored, you can see under <b>ALARM</b> how long this blackout has lasted, and what the maximum temperature has been.                                                                                                    |
| ALL Door Open    | Door is open.<br>Door microswitch defect.                                                                                                    | <ul> <li>Close the door.</li> <li>If the error code is still shown in the display<br/>after the door has been closed, a qualified<br/>technician is required.</li> </ul>                                                                                  |

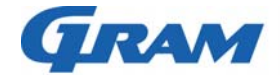

|                                    | Gram Commercial<br>Technical information |                        |                               |               | 76504             | 1466          |  |
|------------------------------------|------------------------------------------|------------------------|-------------------------------|---------------|-------------------|---------------|--|
| Description :                      |                                          | Operation- a<br>Gram I | and servicemar<br>Process KPS | nual          |                   |               |  |
| Comp                               | oiled.                                   | La                     | test revision.                |               | Delet             | ted.          |  |
| Date                               | Name                                     | Date                   | Name                          | Rev.no        | Date              | Name          |  |
| 30.09.11                           | JP                                       | 15.03.19               | JP                            | 000           |                   |               |  |
| Sterilization                      | programme                                | د                      |                               |               |                   |               |  |
| This function is of equipment).    | only possible if t                       | he cabinet is equ      | uipped with steri             | lisation<br>□ | equipment - UV I  | amp (optional |  |
| Press to se                        | elect the sterilisa                      | tion programme<br>↑    | and use 🖾 a                   | nd            | until the display | shows:        |  |
| Press and                          | the display shov                         | vs:                    |                               |               |                   |               |  |
| Ok                                 | Start?<br>Ok No                          |                        |                               |               |                   |               |  |
| Press to start. The display shows: |                                          |                        |                               |               |                   |               |  |
| Room<br>Ste                        | xx °C<br>erilization                     | 1                      |                               |               |                   |               |  |
| Press $\frac{START}{STOP}$ to st   | op the process.                          |                        |                               |               |                   |               |  |

If the door is opened, the process is interrupted

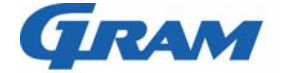

| Gram Commercial<br>Technical information                 |                                                                   |                                |                            |               | 76504              | 1466        |  |  |
|----------------------------------------------------------|-------------------------------------------------------------------|--------------------------------|----------------------------|---------------|--------------------|-------------|--|--|
| Description :                                            | Description :<br>Operation- and servicemanual<br>Gram Process KPS |                                |                            |               |                    |             |  |  |
| Com                                                      | piled.                                                            | Lates                          | t revision.                |               | Dele               | ted.        |  |  |
| Date<br>30.09.11                                         | Name<br>JP                                                        | Date<br>15.03.19               | Name<br>JP                 | Rev.no<br>000 | Date               | Name        |  |  |
| Printing of                                              | data                                                              |                                |                            | ·             |                    |             |  |  |
| This function is                                         | only possible if t                                                | he cabinet is equip            | ped with a t               | hermo pri     | inter (optional eq | uipment).   |  |  |
| Press to u                                               | ise the thermo pr                                                 | inter and use $\bigtriangleup$ | and $\overline{ abla}$ , ( | until the d   | isplay shows:      |             |  |  |
| ↓ Es                                                     | Print<br>c ↓                                                      | †                              |                            |               |                    |             |  |  |
| Press and                                                | l the display shov                                                | VS:                            |                            |               |                    |             |  |  |
| P<br>Ok                                                  | rint Data?                                                        | No                             |                            |               |                    |             |  |  |
| Press to p<br>cycles.                                    | rint the memorise                                                 | ed data. Subseque              | ently, the dat             | a will be     | printed during the | e following |  |  |
| Press 🖵 and                                              | l select " <b>Ok</b> ", and                                       | d all memorised cy             | cles will be               | printed       |                    |             |  |  |
| How to turn the                                          | printer on/off:                                                   |                                |                            |               |                    |             |  |  |
| Press on/off                                             |                                                                   |                                |                            |               |                    |             |  |  |
| How to feed the                                          | e paper by hand:                                                  |                                |                            |               |                    |             |  |  |
| Press feed                                               |                                                                   |                                |                            |               |                    |             |  |  |
| How to change                                            | the roll of paper:                                                |                                |                            |               |                    |             |  |  |
| Turn the printer                                         | off.                                                              |                                |                            |               |                    |             |  |  |
| Press for opening the panel at the front of the printer. |                                                                   |                                |                            |               |                    |             |  |  |
| Slip the roll of p                                       | aper into the low                                                 | er side of the rolle           | r.                         |               |                    |             |  |  |
| Press feed a                                             | s long as the roll                                                | er drags the roll of           | paper.                     |               |                    |             |  |  |

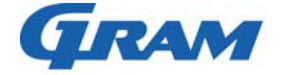

| Gram Commercial<br>Technical information |        |                        |                             |        | 7650     | 41466 |
|------------------------------------------|--------|------------------------|-----------------------------|--------|----------|-------|
| Description :                            |        | Operation- a<br>Gram F | nd servicema<br>Process KPS | anual  |          |       |
| Comp                                     | piled. | Lat                    | est revision.               |        | Deleted. |       |
| Date                                     | Name   | Date                   | Name                        | Rev.no | Date     | Name  |
| 30.09.11                                 | JP     | 15.03.19               | JP                          | 000    |          |       |
|                                          |        |                        |                             |        |          |       |

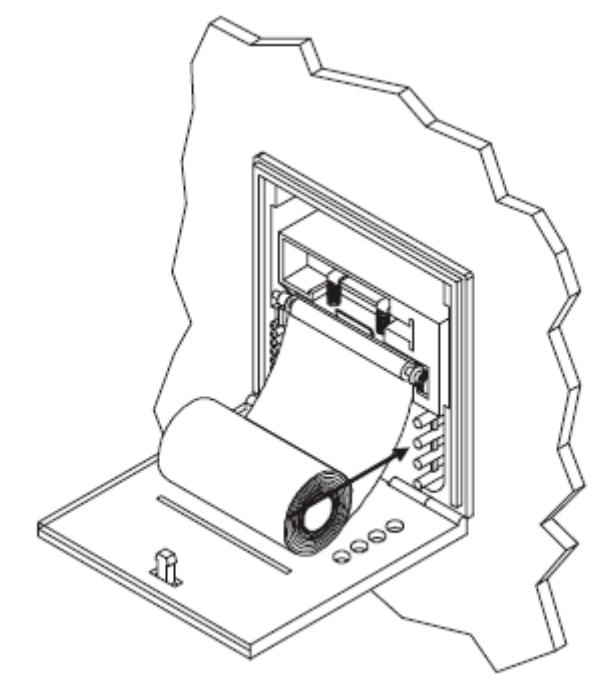

Put the roll of paper into its box.

Г

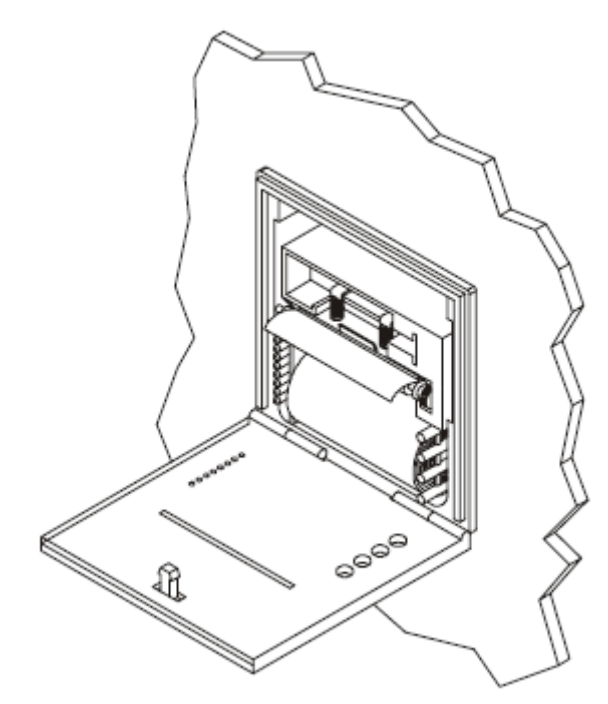

Close the panel at the front of the printer.

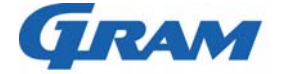

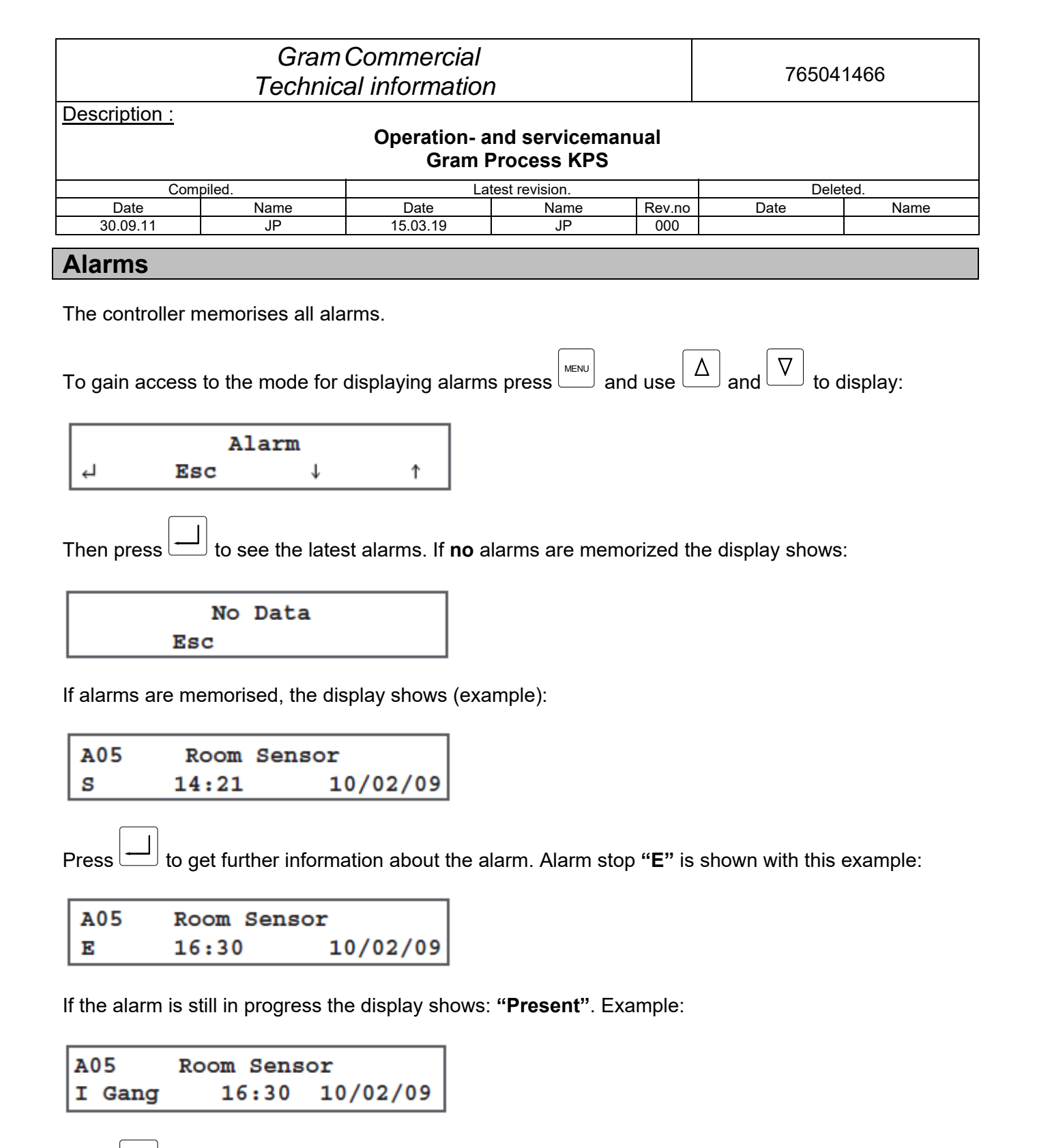

Press again for further information of how to solve an error.

Example:

| A05 | Room Sensor  |  |
|-----|--------------|--|
|     | Call Service |  |

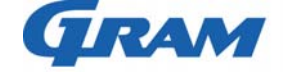

| Gram Commercial<br>Technical information                                                                                                    |                                                                                                    |                                                                                   |                                                                 | 765041466 |                  |            |  |  |
|----------------------------------------------------------------------------------------------------|----------------------------------------------------------------------------------------------------|-----------------------------------------------------------------------------------|-----------------------------------------------------------------|-----------|------------------|------------|--|--|
| Description :                                                                                                    | Description :<br>Operation- and servicemanual<br>Gram Process KPS                                            |                                                                                   |                                                                 |           |                  |            |  |  |
| Com                                                                                                    | piled.                                                                                                    | Late                                                                              | est revision.                                                   |           | Delete           | ed.        |  |  |
| Date                                                                                                    | Name                                                                                                    | Date                                                                              | Name                                                            | Rev.no    | Date             | Name       |  |  |
| 30.09.11                                                                                                    | JP                                                                                                    | 15.03.19                                                                          | JP                                                              | 000       |                  |            |  |  |
| Use the keys<br>Press seve<br>Alarm information<br>A = Alarm not<br>sensor error.<br>Room Sensor =<br>S = Alarm start.<br>E = Alarm stop.<br>Present = Alarm | and ∇ to d<br>eral times to retu<br>on:<br>umber, i.e. A05 is<br>= Error type, in th<br>n is still in progre | lisplay all the me<br>rn to the main me<br>s the 5th and the<br>his example a roc | morised alarms.<br>enu.<br>latest alarm and<br>om sensor error. | d in the  | example it conce | rns a room |  |  |

See page 15 for an overview of error codes, cause and how to remedy.

# Key lock

The keys can be locked and in this way secured against unauthorized use of the blast chiller/freezer.

Go to the main menu.

Press  $\bigtriangleup$  and  $\bigtriangledown$  at the same time, and a signal is given.

Then press  $\triangle$  and  $\nabla$  at the same time for 5 seconds, until an "S" is shown in the upper right corner of the display. The keys are now locked.

To unlock the keys press  $\Delta$  and  $\nabla$  for 5 seconds. The "S" will disappear from the display.

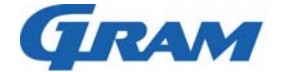

| Gram Commercial<br>Technical information |                |                        |                             |        | 76504    | 1466 |  |
|------------------------------------------|----------------|------------------------|-----------------------------|--------|----------|------|--|
| Description :                            |                |                        |                             |        |          |      |  |
|                                          |                | Operation- a<br>Gram F | nd servicema<br>Process KPS | anual  |          |      |  |
| Comp                                     | piled.         | Lat                    | est revision.               |        | Deleted. |      |  |
| Date                                     | Name           | Date                   | Name                        | Rev.no | Date     | Name |  |
| 30.09.11                                 | JP             | 15.03.19               | JP                          | 000    |          |      |  |
| Inputs/outp                              | Inputs/outputs |                        |                             |        |          |      |  |

In this menu the input and output values can be read, i.e. the present sensor temperature and the relay state.

| Press and use | $\Delta$ and |  | to display: |
|---------------|--------------|--|-------------|
|---------------|--------------|--|-------------|

Inputs/Outputs ↓ Esc ↓ ↑

Press to check the values shown in the table below.

Use the keys  $\bigtriangleup$  and  $\nabla$  to scroll the data.

Press several times to exit.

| Display                          | Description                                                                                                    |
|----------------------------------|----------------------------------------------------------------------------------------------------|
| Room -6°C<br>Probe 15°C          | Room and probe temperature values.                                                                                                    |
| Food 6°C<br>External -3°C        | " <b>Internal</b> " surface temperature of food item.<br>" <b>External</b> " temperature around the food item.                                                                                     |
| Evap10°C<br>Cond. 21°C           | Evaporator and condenser temperature values. If<br>the cabinet is with remote compressor, " <b>Cond.</b> "<br>setting will be " <b>Disab</b> "                                                     |
| C D FE FC L R A<br>1 0 0 1 1 0 0 | 1 = Relay activated<br>0 = Relay de-activated<br>C = Compressor<br>D = Defrost<br>FE = Evaporator fan<br>FC = Condenser fan<br>L = Sterilisation equipment<br>R = Frame/floor heating<br>A = Alarm |
| DI1 DI2 FAN<br>0 1 80            | Digital inputs state and evaporator fan speed.<br>DI1 = Inputs door switch<br>DI2 = Inputs for high pressure safety<br>Fan = Evaporator fan speed in %                                             |

This menu is suitable for error analysis.

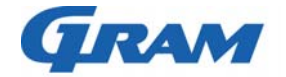

| Gram Commercial<br>Technical information         |        |          |               |        | 765041466 |      |
|--------------------------------------------------|--------|----------|---------------|--------|-----------|------|
| Description :                                    |        |          |               |        |           |      |
| Operation- and servicemanual<br>Gram Process KPS |        |          |               |        |           |      |
| Com                                              | piled. | Lat      | est revision. |        | Deleted.  |      |
| Date                                             | Name   | Date     | Name          | Rev.no | Date      | Name |
| 30.09.11                                         | JP     | 15.03.19 | JP            | 000    |           |      |
| Service parameters                               |        |          |               |        |           |      |

The service parameter area of the controller is reserved for the service technician. Therefore the area is protected with a password. Changes in the parameters will directly influence the operation and functions of the cabinet.

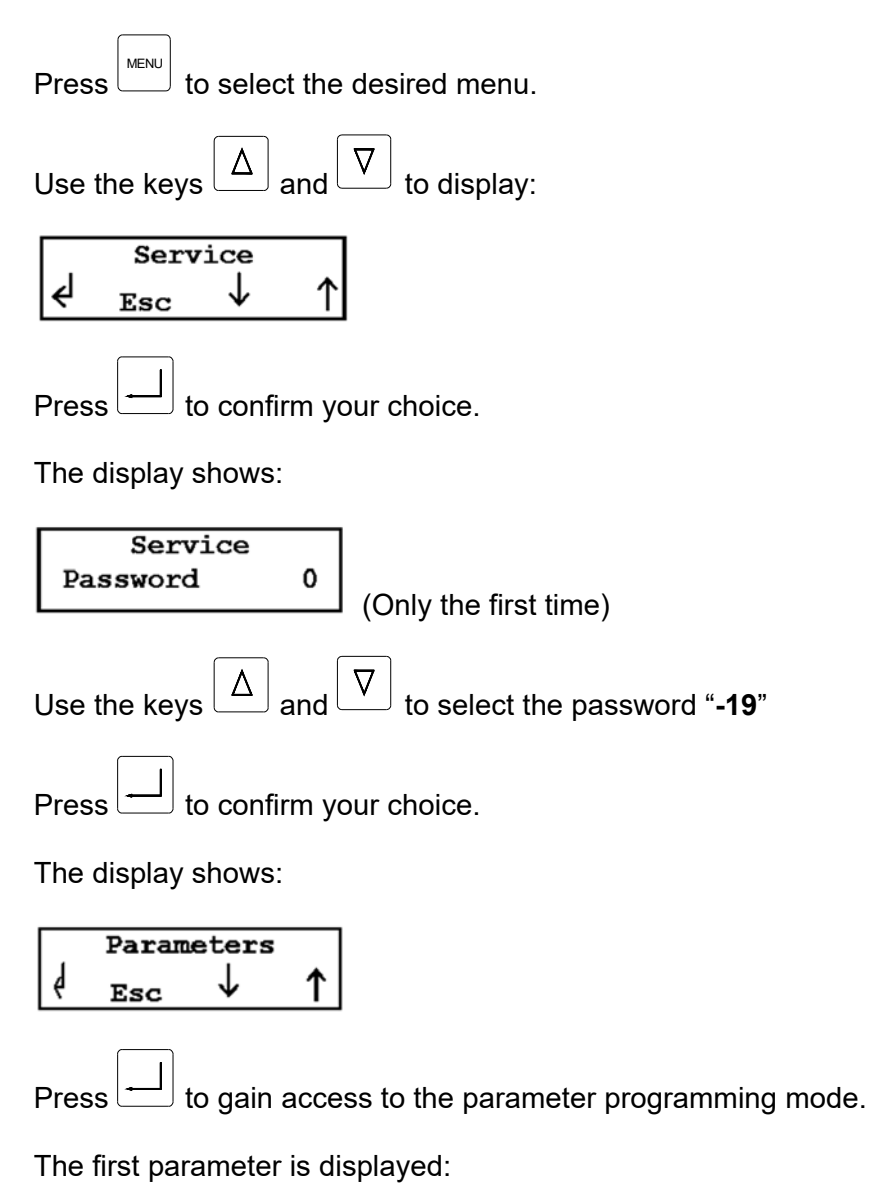

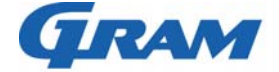

| Gram Commercial<br>Technical information |                            |                           |                             | 765041466 |      |      |
|------------------------------------------|----------------------------|---------------------------|-----------------------------|-----------|------|------|
| Description :                            |                            |                           |                             |           |      |      |
|                                          |                            | Operation- a<br>Gram P    | nd servicema<br>Process KPS | anual     |      |      |
| Com                                      | piled.                     | Lat                       | est revision.               |           | Dele | ted. |
| Date                                     | Name                       | Date                      | Name                        | Rev.no    | Date | Name |
| 30.09.11                                 | JP                         | 15.03.19                  | JP                          | 000       |      |      |
| Use the keys                             | and └└ to s                | croll all the contr<br>e. | oller paramete              | ers.      |      |      |
| Use the keys 2                           | $\Delta$ and $\nabla$ to s | elect the new val         | lue of the para             | ameter.   |      |      |
| Press to confirm your choice.            |                            |                           |                             |           |      |      |
| Press several times to exit.             |                            |                           |                             |           |      |      |

#### Parameters.

| Parameter              | Description                                           | Default | Min.       | Max.    |  |  |  |  |
|------------------------|-------------------------------------------------------|---------|------------|---------|--|--|--|--|
| Positive quick cooling |                                                       |         |            |         |  |  |  |  |
| P01                    | Room temperature setpoint, soft                       | -5°C    | -30°C      | 30°C    |  |  |  |  |
| P02                    | Room temperature setpoint, hard                       | -25°C   | -40°C      | 30°C    |  |  |  |  |
| P03                    | Probe temperature setpoint, soft                      | 3°C     | -30°C      | 30°C    |  |  |  |  |
| P04                    | Probe temperature setpoint, hard                      | 20°C    | -30°C      | 30°C    |  |  |  |  |
| P05                    | Process duration                                      | 90 min  | 0 min      | 900 min |  |  |  |  |
| P06                    | Hard phase duration expressed in % relative to P05    | 60%     | 0%         | 100%    |  |  |  |  |
| P07                    | Room temperature setpoint, storing                    | 2°C     | -30°C      | 30°C    |  |  |  |  |
| Negative quick cooling |                                                       |         |            |         |  |  |  |  |
| N01                    | Room temperature setpoint                             | -25°C   | -40°C      | 30°C    |  |  |  |  |
| N02                    | Probe temperature setpoint                            | -18°C   | -30°C      | 30°C    |  |  |  |  |
| N03                    | Process duration                                      | 240 min | 0 min      | 900 min |  |  |  |  |
| N04                    | Room temperature setpoint, storing                    | -22°C   | -40°C      | 30°C    |  |  |  |  |
|                        | Alarms                                                |         |            |         |  |  |  |  |
| A01                    | Temperature alarm hysteresis                          | 2°C     | 0°C        | 10°C    |  |  |  |  |
| A02                    | High temperature alarm, relative to P07               | 10°C    | 0°C        | 50°C    |  |  |  |  |
| A03                    | Low temperature alarm, relative to P07                | -10°C   | -50°C      | 0°C     |  |  |  |  |
| A04                    | High temperature alarm, relative to N04               | 10°C    | <b>0</b> ° | 50°C    |  |  |  |  |
| A05                    | Low temperature alarm, relative to N04                | -10°C   | -50°C      | 0°C     |  |  |  |  |
| A06                    | Temperature alarm delay from storing or defrost start | 60 min  | 0 min      | 30 min  |  |  |  |  |
| A07                    | Temperature alarm delay                               | 30 min  | 0 min      | 300 min |  |  |  |  |
| A08                    | Duration of the buzzer in alarm mode                  | 1 min   | 0 min      | 240 min |  |  |  |  |

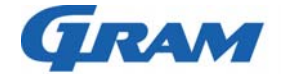

765041466

Description :

### Operation- and servicemanual Gram Process KPS

| Compiled. |      | Latest revision. |      |        | Deleted. |      |
|-----------|------|------------------|------|--------|----------|------|
| Date      | Name | Date             | Name | Rev.no | Date     | Name |
| 30.09.11  | JP   | 15.03.19         | JP   | 000    |          |      |

| Parameter | Description                                                                                            | Default | Min.  | Max.    |
|-----------|----------------------------------------------------------------------------------------------------|---------|-------|---------|
|           | Display                                                                                                |         |       |         |
| D01       | Temperature unit of measurement<br>(0=Celsius, 1=Fahrenheit)                                           | 0       | 0     | 1       |
| D02       | Room sensor offset                                                                                     | 0°C     | -10°C | 10°C    |
| D03       | Display backlight                                                                                      | 1       | 0     | 1       |
| D04       | Core probe offset                                                                                      | -7°C    | -10°C | 10°C    |
| D05       | Surface probe offset                                                                                   | -7°C    | -10°C | 10°C    |
| D06       | External probe offset                                                                                  | -7°C    | -10°C | 10°C    |
|           | Defrost                                                                                                |         |       |         |
| S01       | Performs defrost on quick cooling start<br>(0=no; 1=yes)                                               | 0       | 0     | 1       |
| S02       | End of defrost temperature                                                                             | 8°C     | -10°C | 30°C    |
| S03       | Defrost max. duration                                                                                  | 15 min  | 1 min | 90 min  |
| S04       | Interval between defrosts in storing (0=excluded)                                                      | 0 hrs   | 0 hrs | 18 hrs  |
| S05       | Type of defrost:<br>0=electrical or due to compressor stop<br>1=hot gas<br>2=air                       | 2       | 0     | 2       |
| S06       | Dripping time                                                                                          | 1 min   | 0 min | 90 min  |
| S07       | Compressor activation delay with hot gas defrost                                                       | 0 sec   | 0 sec | 600 sec |
| S08       | First defrost activation time from storing start (0=excluded)                                          | 0       | 0     | 90 min  |
| S09       | Ignores compressor protection delays in defrost                                                        | 0       | 0     | 1       |
| S10       | Defrost type started through keyboard:<br>0=electrical or due to compressor stop<br>1=hot gas<br>2=air | 2       | 0     | 2       |
|           | Configuration                                                                                          |         |       | T       |
| C01       | Door input (0=de-activated; 1=activated)                                                               | 1       | 0     | 1       |
| C02       | Door open polarity                                                                                     | 0       | 0     | 1       |
| C03       | Door open alarm delay                                                                                  | 2 min   | 0 min | 60 min  |
| C04       | Activates buzzer (0=de-activated; 1=activated)                                                         | 1       | 0     | 1       |
| C05       | Buzzer duration at the end of process                                                                  | 10 sec  | 0     | 600 sec |
| C06       | insertion test (0=test excluded)                                                                       | 7°C     | 0     | 60°C    |
| C07       | Duration of the second phase of probe insertion test (0=test excluded)                                 | 56 sec  | 0     | 600 sec |
| C08       | Activates condenser sensor<br>0=no sensor<br>1=sensor                                                  | 1       | 0     | 1       |
| C09       | Compressor stop delay due to door opening                                                              | 30 sec  | 0 sec | 60 sec  |
| C10       | Pressostat alarm detection time                                                                        | 5 sec   | 0 sec | 60 sec  |
| C11       | High pressure digital input polarity                                                                   | 0       | 0     | 1       |
| C12       | Heaters starting setpoint                                                                              | -5°C    | -10°C | -20°C   |

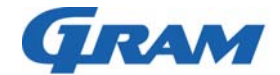

765041466

Description :

### Operation- and servicemanual Gram Process KPS

| Compiled. |      | Latest revision. |      |        | Deleted. |      |
|-----------|------|------------------|------|--------|----------|------|
| Date      | Name | Date             | Name | Rev.no | Date     | Name |
| 30.09.11  | JP   | 15.03.19         | JP   | 000    |          |      |

| Parameter | Description                                                                                                    | Default | Min.  | Max.    |
|-----------|----------------------------------------------------------------------------------------------------|---------|-------|---------|
|           | Adjustment                                                                                                    |         |       |         |
| R01       | Compressor start/stop hysteresis                                                                                                 | 2°C     | 0°C   | 20°C    |
| R02       | Min. interval between 2 compressor starts                                                                                        | 2 min   | 0 min | 30 min  |
| R03       | Compressor start delay from card activation                                                                                      | 0 sec   | 0 sec | 300 sec |
| R04       | Compressor duty-cycle time w/ faulty room sensor in storing                                                                      | 10 min  | 0 min | 90 min  |
| R05       | Compr. ON time w/faulty room sensor – pos. storing                                                                               | 3 min   | 0 min | 90 min  |
| R06       | Compr. ON time w/faulty room sensor – neg. storing                                                                               | 8 min   | 0 min | 90 min  |
| R07       | Probe sensor min. temperature for process start                                                                                  | 70°C    | 0°C   | 90°C    |
| R08       | Compressor inhibition temperature                                                                                                | 90°C    | 0°C   | 100°C   |
| R09       | Compressor protection function activation time                                                                                   | 24 hrs  | 0 hrs | 240 hrs |
| R10       | Pulse duration                                                                                                    | 2 sec   | 1 sec | 10 sec  |
| R11       | Pause between pulses                                                                                                    | 4 sec   | 1 sec | 10 sec  |
| R12       | Number of pulses                                                                                                    | 3       | 1     | 20      |
| R13       | Temperature at the end of the cooling cycle                                                                                      | -25°C   | -50°C | 10°C    |
|           | Sterilization                                                                                                    | -       |       | -       |
| U01       | Sterilization duration                                                                                                    | 20 min  | 1 min | 99 min  |
|           | Fans                                                                                                    | -       |       |         |
| F01       | Evaporator fans activation hysteresis                                                                                            | 2°C     | 0°C   | 20°C    |
| F02       | Condenser fans activation hysteresis                                                                                             | 2°C     | 0°C   | 20°C    |
| F03       | Evaporator fans activation setpoint                                                                                              | 5°C     | -50°C | 50°C    |
| F04       | Condenser fans activation setpoint                                                                                               | 15°C    | -50°C | 50°C    |
| F05       | Evaporator fans during defrost<br>(0=fans off; 1=fans on)                                                                        | 0       | 0     | 1       |
| F06       | Condenser fans during defrost<br>(0=fans off; 1=fans on)                                                                         | 0       | 0     | 1       |
| F07       | Fans stop time after defrost                                                                                                    | 1 min   | 0 min | 30 min  |
| F08       | Condenser fans stop delay                                                                                                    | 30 sec  | 0 sec | 300 sec |
| F09       | Evaporator fans control during quick cooling:<br>0=fans always on<br>1=fans controlled by evaporator temperature                 | 0       | 0     | 1       |
| F10       | Evaporator fans control during storing:<br>0=fans in parallel with the compressor<br>1=fans controlled by evaporator temperature | 0       | 0     | 1       |
| F11       | Evaporator fans inhibition temperature                                                                                           | 70°C    | 0°C   | 90°C    |
|           | Print                                                                                                    |         |       |         |
| PR1       | Sampling time                                                                                                    | 10 min  | 1 min | 60 min  |
|           | Ventilation speed (P.W.M.)                                                                                                    |         |       |         |
| CF1       | Evaporator fan min. speed                                                                                                    | 30      | 0     | 100     |
| CF2       | Evaporator fan min. speed selectable in a quick cooling cycle                                                                    | 50      | 0     | 100     |
|           | I.F.R.                                                                                                    | 1       | - 1   | -       |
| B01       | Room temperature in phase 1                                                                                                    | -45°C   | -50°C | 50°C    |
| B02       | Surface temperature control start temperature                                                                                    | 5°C     | -50°C | 99°C    |
| B03       | First coefficient of the control relation                                                                                        | 0       | -50   | 50      |
| B04       | Second coefficient of the control relation                                                                                       | 0       | -50   | 50      |
| B05       | Third coefficient of the control relation                                                                                        | -8      | -50   | 50      |
| B06       | Surface temperature initial value determining the end of phase 1                                                                 | -1°C    | -50°C | 99°C    |
| B07       | Phase 2 formula coefficient                                                                                                    | 99      | 0     | 99      |

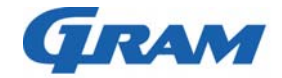

765041466

Description :

### Operation- and servicemanual Gram Process KPS

| Compiled. |      | Latest revision. |      |        | Deleted. |      |
|-----------|------|------------------|------|--------|----------|------|
| Date      | Name | Date             | Name | Rev.no | Date     | Name |
| 30.09.11  | JP   | 15.03.19         | JP   | 000    |          |      |

| Parameter | Description                                                                                                    | Default | Min.  | Max.    |
|-----------|----------------------------------------------------------------------------------------------------|---------|-------|---------|
| B09       | Surface temperature min. value allowed during phase 3                                                           | 0       | -50°C | 99°C    |
| B10       | End of IFR cycle core temperature                                                                               | 4°C     | -50°C | 99°C    |
| B11       | Delay from the positive result of the probe test, for<br>starting the procedure to determine the end of phase 1 | 60 sec  | 0 sec | 99 sec  |
| B12       | Phase 1 temperature detection time                                                                              | 30 sec  | 0 sec | 99 sec  |
| B13       | Phase 1 min. duration                                                                                           | 6 min   | 0 min | 99 min  |
| B16       | Defrost on starting IFR cycle<br>(0=no; 1=yes)                                                                  | 0       | 0     | 1       |
| B17       | Inhibition temperature                                                                                          | 90°C    | -50°C | 99°C    |
| B18       | Room setpoint in the event of automatic switch to time or temperature mode                                      | -7°C    | -50°C | 99°C    |
| B19       | Max. duration possible for IFR process                                                                          | 999 min | 1 min | 999 min |
| B20       | Surface temperature safety value determining the end of phase 1                                                 | -1°C    | -50°C | 99°C    |
| B21       | First coefficient of the room sensor curve (phase 3)                                                            | 10      | -90   | 99      |
| B22       | Second coefficient of the room sensor curve (phase 3)                                                           | -50     | -90   | 99      |
| B23       | Storing activation at the end of IFR cycle (0=no; 1=yes)                                                        | 1       | 0     | 1       |
| B24       | Room sensor setpoint in storing                                                                                 | 2°C     | -90°C | 90°C    |
| B26       | Core temperature limit for the timer start                                                                      | 999     | 0     | 999     |
| B27       | Adjuster of fan speed in the phase 3                                                                            | 99      | 0     | 99      |
| B28       | Cold pulse adjuster                                                                                             | 10      | 0     | 99      |
|           | Communication                                                                                                   | 1       | 1     | 1       |
| ADD       | Device address                                                                                                  | 1       | 1     | 147     |
| SC        | Serial control                                                                                                  | 1       | 0     | 2       |
|           | 0=not activated                                                                                                 |         |       |         |
|           | 1=print                                                                                                    |         |       |         |
|           | 2=ModBus (RS485)                                                                                                |         |       |         |
| MB1       | Baud rate: 0=2400; 1=4800; 2=9600; 3=18200                                                                      | 2       | 0     | 3       |
| MB2       | Parity: 0=no parity; 1=odd; 2=even                                                                              | Ζ       | 0     | Ζ       |
| C01       | Desitive OC evelop only                                                                                         | 0       | 0     | 1       |
| GUT       | 0=positive and negative<br>1=positive only                                                                      | U       | U     |         |

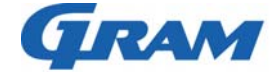

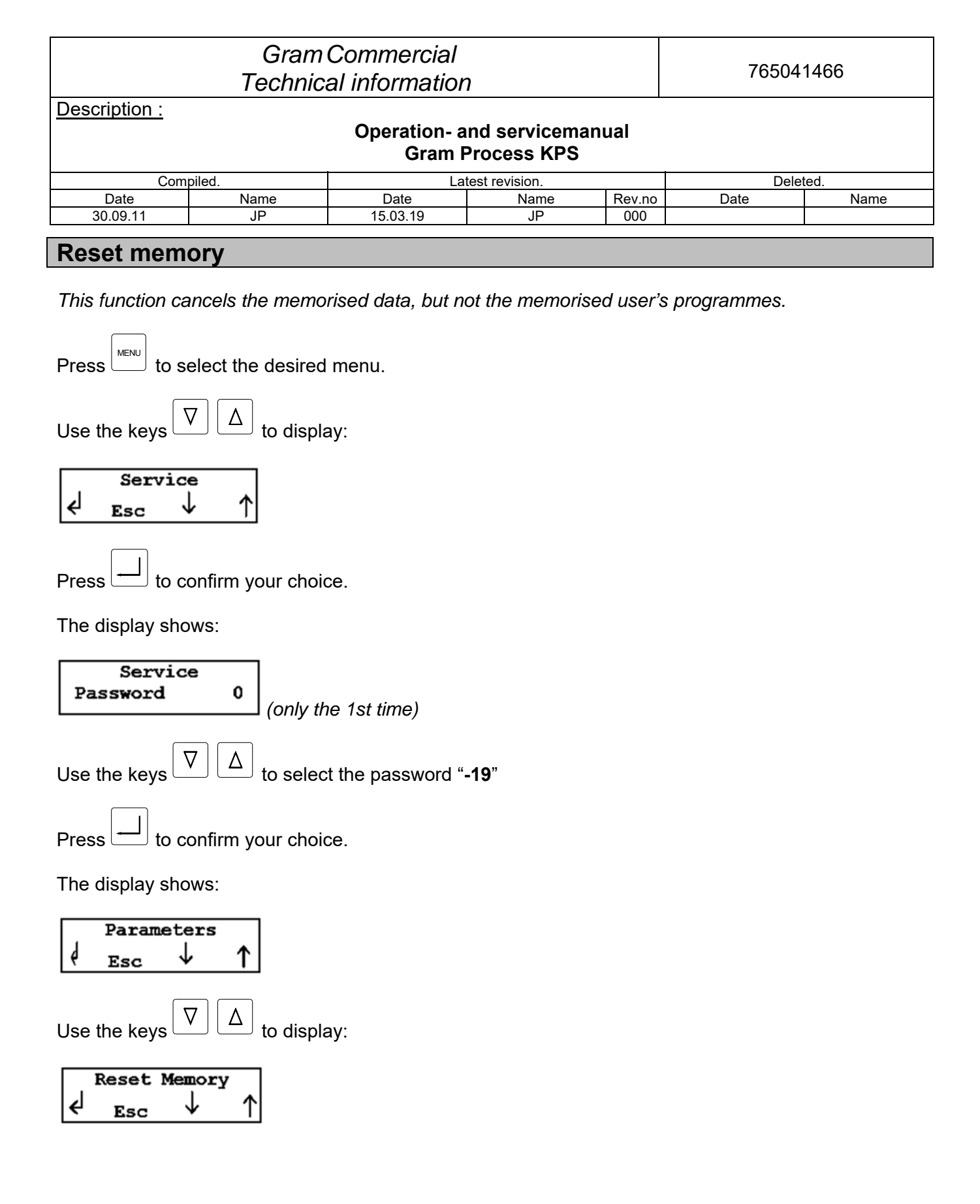

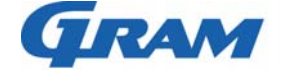

|                                                  | Gram<br>Technic |          | 765041466     |        |          |      |  |  |
|--------------------------------------------------|-----------------|----------|---------------|--------|----------|------|--|--|
| Description :                                    |                 |          |               |        |          |      |  |  |
| Operation- and servicemanual<br>Gram Process KPS |                 |          |               |        |          |      |  |  |
| Compi                                            | led.            | Late     | est revision. |        | Deleted. |      |  |  |
| Date                                             | Name            | Date     | Name          | Rev.no | Date     | Name |  |  |
| 30.09.11                                         | JP              | 15.03.19 | JP            | 000    |          |      |  |  |
| Press                                            |                 |          |               |        |          |      |  |  |
| Press to cancel the whole memory.                |                 |          |               |        |          |      |  |  |
|                                                  |                 |          |               |        |          |      |  |  |

## Restore

This function restores the original parameters.

**ATTENTION**: should you use the device with the "RESTORE" option, available on the card, please apply to the manufacturer for proper setting of the electronic controller configuration parameters.

| Press to select the desired menu.                                             |
|-------------------------------------------------------------------------------|
| Use the keys $\bigtriangledown$ $\Delta$ to display:                          |
|                                                                               |
| Press to confirm your choice.                                                 |
| The display shows:                                                            |
| ServicePassword0(only the 1st time)                                           |
| Use the keys $\bigtriangledown$ $\bigtriangleup$ to select the password "-19" |
| Press to confirm your choice.                                                 |
|                                                                               |

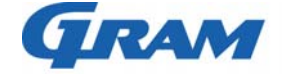

#### Gram Commercial 765041466 Technical information **Description**: **Operation- and servicemanual** Gram Process KPS Latest revision. Compiled. Deleted. Date Name Rev.no Date Date Name Name 30.09.11 JP 15.03.19 JP 000

The display shows:

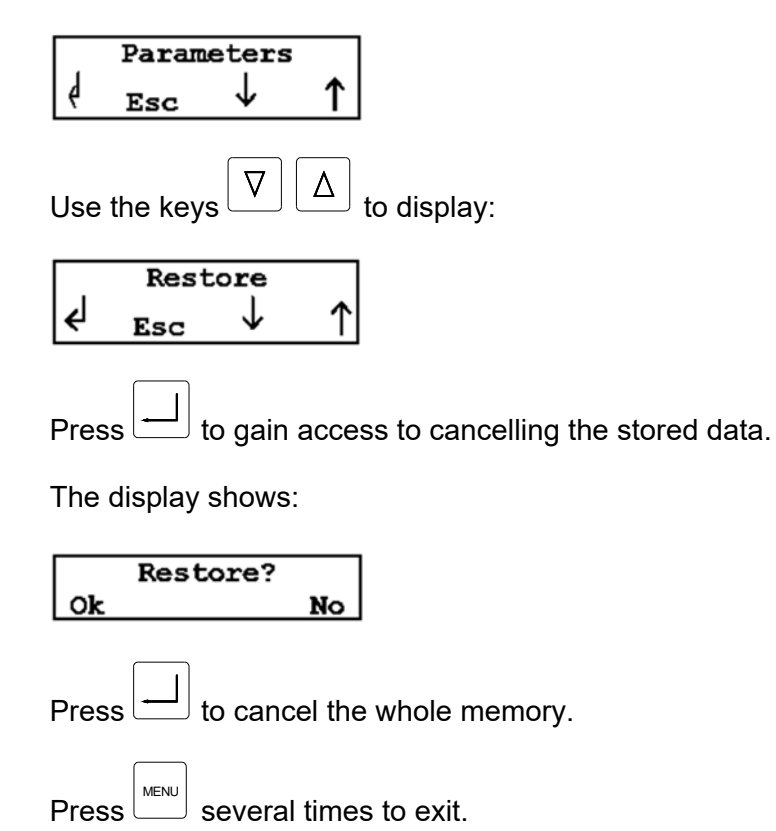

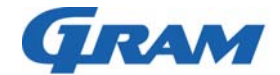

| Gram Commercial<br>Technical information                                                                                |                                                                     |                                    |                       |        | 765041466 |      |  |  |
|----------------------------------------------------------------------------------------------------|---------------------------------------------------------------------|------------------------------------|-----------------------|--------|-----------|------|--|--|
| Description :                                                                                                    |                                                                     |                                    |                       |        |           |      |  |  |
| Operation- and servicemanual<br>Gram Process KPS                                                                        |                                                                     |                                    |                       |        |           |      |  |  |
| Co                                                                                                    | mpiled.                                                             | Late                               | est revision.<br>Name | Rev no | Deleted.  |      |  |  |
| 30.09.11                                                                                                    | JP                                                                  | 15.03.19                           | JP                    | 000    | Date      | Name |  |  |
| Changing                                                                                                    | door hingo si                                                       | ido KPS 21                         |                       |        |           |      |  |  |
| Changing                                                                                                    | uoor ninge si                                                       |                                    |                       |        |           |      |  |  |
| - To un                                                                                                    | nook the front gua                                                  | rd, pull it towards                | you.                  |        |           |      |  |  |
| - Remove the screw securing the plan<br>and the screws fastening the top bracket<br>"A" to the door.                    |                                                                     |                                    |                       |        |           |      |  |  |
| - Remo                                                                                                    | ve the door and th                                                  | e top bracket "A".                 |                       |        |           |      |  |  |
| - Remo<br>and in<br>oppos                                                                                               | ve the brackets "B<br>stall them in the he<br>ite side.             | " and "C"<br>oles on the           |                       |        |           |      |  |  |
| - Turn the door 180° and place it by means of the pin of the bracket "B" with the bracket "A" pre-assembled at the top. |                                                                     |                                    |                       |        |           |      |  |  |
| - Fix the<br>by tigh<br>- Fix the                                                                                       | e bracket "A" to the<br>Itening the fixing s<br>e screw securing th | e structure<br>crews.<br>ne plane. |                       |        |           |      |  |  |
| - Apply                                                                                                    | the front guard ag                                                  | ain.                               |                       |        |           |      |  |  |

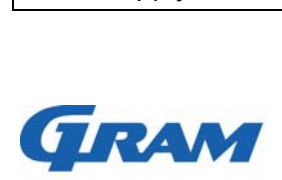

| Gram Commercial<br>Technical information                                                                                                    | 765041466 |  |  |  |  |  |  |
|----------------------------------------------------------------------------------------------------|-----------|--|--|--|--|--|--|
| Description :                                                                                                    |           |  |  |  |  |  |  |
| Operation- and servicemanual<br>Gram Process KPS                                                                                                    |           |  |  |  |  |  |  |
| Compiled. Latest revision.                                                                                                    | Deleted.  |  |  |  |  |  |  |
| Date         Name         Date         Name         Rev.no           30.09.11         JP         15.03.19         JP         000                                                                                                    | Date Name |  |  |  |  |  |  |
| Changing door bingo side KPS 12                                                                                                    | · ·       |  |  |  |  |  |  |
| Changing door hinge side KPS 42                                                                                                    |           |  |  |  |  |  |  |
| <ul> <li>Remove the protection panel at the upper part of the appliance.</li> <li>To unhook the front guard, pull it towards you.</li> </ul>                                                                                                    |           |  |  |  |  |  |  |
| <ul> <li>Remove the screw under the dashboard.</li> <li>Unhook the dashboard, pulling it forward.</li> </ul>                                                                                                    |           |  |  |  |  |  |  |
| - Remove the two fixing screws of the bracket "A" and the holding screw of the hinge "X".                                                                                                    |           |  |  |  |  |  |  |
| - Remove the door. Remove the door closer "C" and the bush "E" and invert their position.                                                                                                    |           |  |  |  |  |  |  |
| - Remove the lower bracket "B" and install it in ist housing on the opposite side.                                                                                                    |           |  |  |  |  |  |  |
| <ul> <li>Place the door by fitting the lower bush "E" into the pin of the bracket "B".</li> <li>Fix the bracket "A" to the structure on the opposite side by tightening the fixing screws.</li> </ul>                                                                                                    | E         |  |  |  |  |  |  |
| <ul> <li>Before tightening the bracket screws, check the hinge height (12mm approx.) and the door perpendicular position in respect to the structure.</li> <li>Apply the dashboard, the front guard and the protection panel again.</li> <li>NOTE: Keep the door closed when removing and installing the brackets</li> </ul> |           |  |  |  |  |  |  |

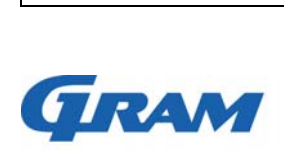